# Configuración de SNMPv3 en dispositivos Cisco ONS15454/NCS2000

# Contenido

Introducción **Prerequisites** Requirements **Componentes Utilizados** Configurar En un nodo independiente/de varias estanterías Configuración del modo authPriv en el dispositivo ONS15454/NCS2000 Configuración del servidor NMS (blr-ong-lnx10) Verificar el modo authPriv Configuración del modo authNoPriv en el dispositivo ONS15454/NCS2000 Verificar el modo authNoPriv Configuración del modo noAuthNoPriv en el dispositivo ONS15454/NCS2000 Verificar el modo noAuthNoPriv Trampa SNMP V3 para la configuración GNE/ENE En el nodo GNE En el nodo ENE Verificar la configuración de GNE/ENE **Troubleshoot** 

# Introducción

Este documento describe instrucciones paso a paso sobre cómo configurar el protocolo simple de administración de red versión 3 (SNMPv3) en dispositivos ONS15454/NCS2000. Todos los temas incluyen ejemplos.

**Nota:** La lista de atributos proporcionada en este documento no es exhaustiva ni fidedigna y podría cambiar en cualquier momento sin actualizar este documento.

# Prerequisites

# Requirements

Cisco recomienda que tenga conocimiento sobre estos temas:

- GUI de Cisco Transport Controller (CTC)
- Conocimiento básico del servidor
- Comandos Linux/Unix básicos

# **Componentes Utilizados**

Este documento no tiene restricciones específicas en cuanto a versiones de software y de hardware.

The information in this document was created from the devices in a specific lab environment. All of the devices used in this document started with a cleared (default) configuration. Si tiene una red en vivo, asegúrese de entender el posible impacto de cualquier comando.

# Configurar

En un nodo independiente/de varias estanterías

Configuración del modo authPriv en el dispositivo ONS15454/NCS2000

Paso 1. Inicie sesión en el nodo a través de CTC con las credenciales de superusuario.

Paso 2. Vaya a Vista de nodos > Provisioning > SNMP > SNMP V3.

Paso 3. Vaya a la pestaña Usuarios. Crear usuarios.

User Name: <anything based on specifications>

Group name:default\_group

Authentication

Protocol:MD5

Password: <anything based on specifications>

Privacy

Protocol:DES

Password:<anythingbased on specifications>

Paso 4. Haga clic en Aceptar como se muestra en la imagen.

|                                                                                                    | X<br>User Name:                                                                 | Create User                     |                  |            |  |
|----------------------------------------------------------------------------------------------------|---------------------------------------------------------------------------------|---------------------------------|------------------|------------|--|
|                                                                                                    | Group Name:<br>Authentication<br>Protocol:<br>Password:<br>Privacy<br>Protocol: | default_group<br>MD5<br>******* | · ·              |            |  |
| Tab View Alarms Conditions History Circuits Pro General SNMP V1/V2 SNMP V3                                                                                                    | Password:                                                                       | OK Cancel                       |                  |            |  |
| OSI General<br>Protection Users<br>Security MIR views<br>SNMP Group Access<br>Comm Channels Trap Destinations(V3)<br>Alarm Profiles Notification Filters<br>Defaults<br>WDM-ANS<br>SVLAN | User Name                                                                       | Authentication Protocol         | Privacy Protocol | Group Name |  |
| Certificate                                                                                                    | Create Edit                                                                     | Delete                          |                  |            |  |

## Especificaciones:

Nombre de usuario: especifique el nombre del usuario en el host que se conecta al agente. El nombre de usuario debe tener un mínimo de 6 y un máximo de 40 caracteres (hasta sólo 39 caracteres para la autenticación TACACS y RADIUS). Incluye caracteres alfanuméricos (a-z, A-Z, 0-9) y los caracteres especiales permitidos son @, "-" (guión) y "." (punto). Para la compatibilidad con TL1, el nombre de usuario debe tener entre 6 y 10 caracteres.

Group Name (Nombre de grupo): especifique el grupo al que pertenece el usuario.

## Autenticación:

Protocol (Protocolo): Seleccione el algoritmo de autenticación que desea utilizar. Las opciones son NONE, MD5 y SHA.

Password (Contraseña): Introduzca una contraseña si selecciona MD5 o SHA. De forma predeterminada, la longitud de la contraseña se establece en un mínimo de ocho caracteres.

Privacidad: inicia una sesión de configuración de nivel de autenticación de privacidad que permite al host cifrar el contenido del mensaje que se envía al agente.

Protocol (Protocolo): Seleccione el algoritmo de autenticación de privacidad. Las opciones disponibles son None, DES y AES-256-CFB.

Password (Contraseña): Introduzca una contraseña si selecciona un protocolo distinto de None (Ninguno).

Paso 5. Asegúrese de que las vistas MIB estén configuradas según esta imagen.

| ab View                                                                             |                                                                            |             |              |      |          |  |  |  |
|-------------------------------------------------------------------------------------|----------------------------------------------------------------------------|-------------|--------------|------|----------|--|--|--|
| Alarms Conditions                                                                   | Alarms Conditions History Circuits Provisioning Inventory Maintenance OTN  |             |              |      |          |  |  |  |
| General Network SNMP V1/V2 SNMP V3 Common                                           |                                                                            |             |              |      |          |  |  |  |
|                                                                                     | General                                                                    | View Name   | Sub Tree OID | Mask | Type     |  |  |  |
| Protection                                                                          | Users                                                                      | fullview    | 1            | 1    | included |  |  |  |
| Security<br>SNMP<br>Comm Channels<br>Alarm Profiles<br>Defaults<br>WDM-ANS<br>SVLAN | MIB views<br>Group Access<br>Trap Destinations(V3)<br>Notification Filters |             |              |      |          |  |  |  |
| Certificate                                                                         |                                                                            | Create Edit | Delete       |      |          |  |  |  |
|                                                                                     |                                                                            |             |              |      |          |  |  |  |
|                                                                                     |                                                                            |             |              |      |          |  |  |  |

Especificaciones:

Nombre: nombre de la vista.

OID de subárbol - El subárbol MIB que, cuando se combina con la máscara, define la familia de subárboles.

Máscara de bits: una familia de subárboles de vista. Cada bit de la Máscara de Bit corresponde a un sub-identificador del OID del subárbol.

Type (Tipo): Seleccione el tipo de vista. Las opciones se incluyen y excluyen.

El tipo define si la familia de subárboles definidos por el OID del subárbol y la combinación de Máscara de bits se incluyen o se excluyen del filtro de notificación.

Paso 6. Configure el acceso de grupo como se muestra en la imagen. De forma predeterminada, el nombre de grupo será default\_group y el nivel de seguridad como authPriv.

Nota: El nombre de grupo debe ser el mismo que el utilizado al crear el usuario en el paso 3.

| Tab View          |                         |                    |                 |                  |                 |                    |  |
|-------------------|-------------------------|--------------------|-----------------|------------------|-----------------|--------------------|--|
| Alarms Conditions | History Circuits Provis | ioning Inventory M | laintenance OTN |                  |                 |                    |  |
| Ceneral           |                         |                    |                 |                  |                 |                    |  |
| Network           | SNMP V1/V2 SNMP V3      | Common             |                 |                  |                 |                    |  |
| QSI               | General                 | Crown Name         | Security Level  | Road View Accord | Allow SNMD Sote | Notify View Access |  |
| Protection        | Users                   | default_group      | authPriv        | fullview         |                 | fullview           |  |
| Security          | MIB views               |                    |                 |                  |                 |                    |  |
| Comm Channels     | Group Access            |                    |                 |                  |                 |                    |  |
| Alarm Profiles    | Notification Filters    |                    |                 |                  |                 |                    |  |
| Defaults          |                         |                    |                 |                  |                 |                    |  |
| WDM-ANS           |                         |                    |                 |                  |                 |                    |  |
| SVLAN             |                         | Create             | Delete          |                  |                 |                    |  |
|                   |                         | Creatern           | Deleten         |                  |                 |                    |  |
|                   | L                       |                    |                 |                  |                 |                    |  |

Especificaciones:

Group Name (Nombre de grupo): nombre del grupo SNMP o colección de usuarios que comparten una política de acceso común.

Nivel de seguridad: nivel de seguridad para el que se definen los parámetros de acceso. Seleccione entre estas opciones:

noAuthNoPriv: utiliza una coincidencia de nombre de usuario para la autenticación.

AuthNoPriv - Proporciona autenticación basada en los algoritmos HMAC-MD5 o HMAC-SHA.

AuthPriv - Proporciona autenticación basada en los algoritmos HMAC-MD5 o HMAC-SHA. Proporciona cifrado DES de 56 bits basado en el estándar CBC-DES (DES-56), además de autenticación.

Si selecciona authNoPriv o authPriv para un grupo, el usuario correspondiente debe configurarse con un protocolo de autenticación y una contraseña, con protocolo de privacidad y contraseña, o ambos.

Vistas

Leer el nombre de la vista: leer el nombre de la vista del grupo.

Notificar nombre de vista: notifica el nombre de vista del grupo.

Allow SNMP sets (Permitir conjuntos SNMP): Active esta casilla de verificación si desea que el agente SNMP acepte solicitudes SNMP SET. Si esta casilla de verificación no está activada, se rechazarán las solicitudes SET.

Nota: El acceso de solicitud SNMP SET se implementa para muy pocos objetos.

Paso 7. Vaya a Node View > Provisioning > SNMP > SNMP V3 > Trap Destination (V3). Haga clic en Crear y Configurar.

Target address:<any build server> (eg: blr-ong-lnx10)

UDP port: <anything between 1024 to 65535>

User name:<same as we created in step 3>

Security Level:AuthPriv

Paso 8. Haga clic en Aceptar como se muestra en la imagen.

|                                    | 000                   | • • • •       |                       |
|------------------------------------|-----------------------|---------------|-----------------------|
|                                    | Configure SnmpV3 Trap |               | ×                     |
|                                    | Target Address:       | blr-ong-lnx10 | 7                     |
|                                    | UDP Port:             | 4545          | 5                     |
|                                    | User Name:            | ank 🔻         | 4                     |
|                                    | Security Level:       | authPriv -    | 3                     |
| Tak Mana                           | Eilter Profile:       |               |                       |
| Alarms Conditions History Circuits | Proxy Traps Only:     |               |                       |
|                                    | Proxy Tags:           |               |                       |
| General SNMP V1/V2 S               | ОК                    | Cancel        |                       |
| OSI General                        |                       |               | /Level Filter Profile |
| Protection Users                   |                       |               |                       |
| SNMP Group Access                  |                       |               |                       |
| Comm Channels Trap Destinations    | (/3)                  |               |                       |
| Timing Notification Filte          | ers                   |               |                       |
| Defaults                           |                       |               |                       |
| WDM-ANS                            | Create Edit Delete    |               |                       |
| SVLAN                              |                       |               |                       |

Nota: blr-ong-Inx10 es el servidor NMS.

Especificaciones:

Dirección de destino: Destino al que se deben enviar las trampas. Utilice una dirección IPv4 o IPv6.

Puerto UDP: número de puerto UDP que utiliza el host. El valor predeterminado es 162.

Nombre de usuario: especifique el nombre del usuario en el host que se conecta al agente.

Nivel de seguridad: seleccione una de estas opciones:

noAuthNoPriv: utiliza una coincidencia de nombre de usuario para la autenticación.

AuthNoPriv - Proporciona autenticación basada en los algoritmos HMAC-MD5 o HMAC-SHA.

AuthPriv - Proporciona autenticación basada en los algoritmos HMAC-MD5 o HMAC-SHA. Proporciona cifrado DES de 56 bits basado en el estándar CBC-DES (DES-56), además de autenticación.

Filter Profile (Perfil de filtro): active esta casilla de verificación e introduzca el nombre del perfil de filtro. Las trampas se envían sólo si se proporciona un nombre de perfil de filtro y se crea un filtro de notificación.

| Proxy Traps Only (Sólo capturas de proxy): si se selecciona, sólo reenvía las trampas de proxy |
|------------------------------------------------------------------------------------------------|
| del ENE. Las trampas de este nodo no se envían al destino de trampa identificado por esta      |
| entrada.                                                                                       |

Etiquetas de proxy: especifique una lista de etiquetas. La lista de etiquetas es necesaria en un GNE sólo si un ENE necesita enviar trampas al destino de trampa identificado por esta entrada y

desea utilizar el GNE como proxy.

#### Configuración del servidor NMS (blr-ong-lnx10)

Paso 1. En el directorio de inicio del servidor, cree un directorio con el nombre snmp.

Paso 2. Bajo este directorio, cree un archivo snmptrapd.conf.

Paso 3. Cambie el archivo snmptrapd.conf a:

vi snmptrapd.conf createUser -e 0xEngine ID <user\_name>< MD5> <password > DES <password> Por ejemplo: createUser -e 0x0000059B1B00F0005523A71C ank MD5 cisco123 DES cisco123 En este ejemplo: user\_name=ank MD5 password = cisco123 DES password = cisco123

Engine ID = can be available from CTC.
Node view > Provisioning > SNMP > SNMP V3 > General

#### Verificar el modo authPriv

Paso 1. En CTC, navegue hasta **Node View > Provisioning > Security > Access > change snmp** access state to Secure como se muestra en la imagen.

| Tab View                                                                                                    |                                                        |
|----------------------------------------------------------------------------------------------------|--------------------------------------------------------|
| Alarms Conditions History Circuits Provisioning Inventory Maintenance OTN                                                                            |                                                        |
| General Users Active Logins Policy Data Comm Access RADIUS Server TACACS Server Lega OSU LAN Access Protection LAN Access: Front Craft & E  Storrity | al Disclaimer Pseudo IOS Access Access State: Non-sec  |
| SNMP Restore filmeou. S inimiaecis) Comm Channels Disable IPv4 access for IPv6 enabled ports Alarm Profiles Shell Access                             | Port: 65000<br>EMS Access                              |
| WDM-ANS Access State: Non-sec *                                                                                                    | Access State: Non-sec *                                |
| SVLAN Teinet Port: 23 Use Standard Port                                                                                                    | Default - TCC Fixed     Standard Constant (683)        |
| Enable Shell Password                                                                                                    | Other Constant:                                        |
| TLI Access<br>Access State: Non-sec *                                                                                                    | SNMP Access<br>Access State: Secure •                  |
| Other<br>PM Clearing Privilege: Provisioni *                                                                                                    | Serial Craft Access           Image: Serial Craft Port |

Paso 2. Navegue hasta el servidor NMS y haga snmpwalk.

Sintaxis:

#### <MIB> Ejemplo:

```
blr-ong-lnx10:151> snmpwalk -v 3 -l authpriv -u ank -a MD5 -A cisco123 -x DES -X cisco123
10.64.106.40 system
RFC1213-MIB::sysDescr.0 = STRING: "Cisco ONS 15454 M6 10.50-015E-05.18-SPA Factory Defaults
PLATFORM=15454-M6"
RFC1213-MIB::sysObjectID.0 = OID: CERENT-GLOBAL-REGISTRY::cerent454M6Node
DISMAN-EVENT-MIB::sysUpTimeInstance = Timeticks: (214312) 0:35:43.12
RFC1213-MIB::sysContact.0 = ""
RFC1213-MIB::sysName.0 = STRING: "Ankit_40"
RFC1213-MIB::sysLocation.0 = ""
RFC1213-MIB::sysServices.0 = INTEGER: 79
Trampa SNMP:
snmptrapd -f -Lo -OQ -Ob -Ot -F "%V\n%B\n%N\n%w\n%q\n%P\n%v\n\n" <port number>
```

Trap cmd es el mismo para todas las versiones.

Configuración del modo authNoPriv en el dispositivo ONS15454/NCS2000

Paso 1. En CTC, navegue hasta **Node View > Provisioning > Security > Access > change snmp** access state to Non-secure mode como se muestra en la imagen.

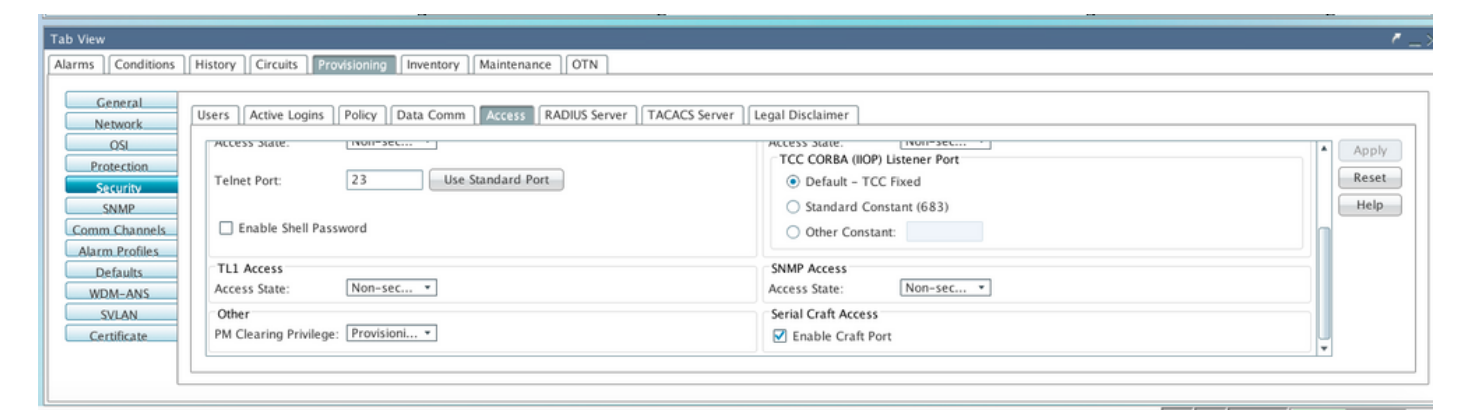

Paso 2. Vaya a **Node View > Provisioning > SNMP > SNMP V3 > Users > Create User** y configure como se muestra en la imagen.

|                                   |                   | · · · · · · · · · · · · · · · · · · · |               |
|-----------------------------------|-------------------|---------------------------------------|---------------|
|                                   | Create User       | ×                                     |               |
|                                   | User Name:        | ank1                                  |               |
|                                   | Group Name:       | default_group                         | 5             |
|                                   | Authentication    |                                       |               |
|                                   | Protocol:         | MD5 👻                                 |               |
|                                   | Password:         | skaladerakederake                     | 3             |
| Tab View                          | Privacy           |                                       |               |
| Alarms Conditions History Circuit | Protocol:         | NONE                                  |               |
|                                   | Password:         |                                       |               |
| General SNMP V1/V2                |                   |                                       |               |
| Network                           | OK                | Cancel                                |               |
| Protection                        |                   |                                       | Group Name    |
| Security MIB view:                | ank MD5           | DES                                   | default_group |
| SNMP Group Acce                   | 255               |                                       |               |
| Comm Channels Trap Destinatio     | ns(V3)            |                                       |               |
| Timing Notification F             | ilters            |                                       |               |
| Alarm Profiles                    |                   |                                       |               |
| Defaults                          |                   |                                       |               |
| SVLAN                             | Create Edit Delet | 2                                     |               |
| Alarm Extenders                   |                   |                                       |               |
|                                   |                   |                                       |               |

Paso 3. Asegúrese de que las vistas MIB estén configuradas como se muestra en la imagen.

| Tab Vie | W                                                                         |     |                      |    |             |              |   |      |          |  |
|---------|---------------------------------------------------------------------------|-----|----------------------|----|-------------|--------------|---|------|----------|--|
| Alarms  | Alarms Conditions History Circuits Provisioning Inventory Maintenance OTN |     |                      |    |             |              |   |      |          |  |
|         | General<br>Network                                                        | SNN | MP V1/V2 SNMP V3     | 1  | Common      |              |   |      |          |  |
|         | QSI                                                                       |     | General              | 1  | View Name   | Sub Tree OID |   | Mask | Type     |  |
|         | Protection                                                                |     | Users                | 1  | fullview    | 1            |   | 1    | included |  |
|         | Security                                                                  |     | MIB views            |    |             |              | _ |      |          |  |
|         | SNMP                                                                      |     | Group Access         |    |             |              |   |      |          |  |
| Con     | nm Channels                                                               |     | rap Destinations(V3) |    |             |              |   |      |          |  |
| Ali     | arm Profiles                                                              |     | Notification Filters | 11 |             |              |   |      |          |  |
|         | Defaults                                                                  |     |                      |    |             |              |   |      |          |  |
|         | VDM-ANS                                                                   |     |                      |    |             |              |   |      |          |  |
|         | SVLAN                                                                     |     |                      | ΙL |             |              |   |      |          |  |
|         | Certificate                                                               |     |                      |    | Create Edit | Delete       |   |      |          |  |
|         |                                                                           |     |                      | L  |             |              |   |      |          |  |
|         |                                                                           |     |                      |    |             |              | _ |      |          |  |

Paso 4. Configure Group Access como se muestra en la imagen para el modo authnopriv.

|                                                    |                                |                             | 6        |            |
|----------------------------------------------------|--------------------------------|-----------------------------|----------|------------|
|                                                    | Create Group Access            |                             | ×        |            |
|                                                    | Group Name:<br>Security Level: | default_group<br>authNoPriv |          |            |
|                                                    | Views:                         |                             |          |            |
| Tab View                                           | Read View Name:                | fullview                    | <b>•</b> |            |
| Alarms Conditions History Circuits Provisi         | Notify View Name:              | fullview                    |          |            |
| General SNMP V1/V2 SNMP V3 OSI General Users Users | Allow SNMP Sets:               | OK Cancel                   | fy V     | iew Access |
| Security MIB views                                 |                                |                             | V        |            |
| SNMP Group Access                                  |                                |                             |          |            |
| Comm Channels Trap Destinations(V3)                |                                |                             |          |            |
| Timing Notification Filters                        |                                |                             |          |            |
| Alarm Profiles                                     |                                |                             |          |            |
| Defaults                                           |                                |                             |          |            |
| WDM-ANS                                            | Create Edit Delete             |                             |          |            |
| SVLAN                                              |                                |                             |          |            |
| Alarm Extenders                                    |                                |                             |          |            |

Paso 5. Vaya a **Node View > Provisioning > SNMP > SNMP V3 > Trap Destination (V3)**. Haga clic en **Crear** y **Configurar** como se muestra en la imagen.

|                                                                   | Configure SnmpV3 Trap            | ×                     |                             |                  |
|-------------------------------------------------------------------|----------------------------------|-----------------------|-----------------------------|------------------|
|                                                                   | Target Address:<br>UDP Port:     | bir-ong-inx10<br>4565 |                             |                  |
| Tak 16                                                            | Security Level:                  | authNoPriv V          | 3                           |                  |
| Alarms Conditions History Circuits General                        | Proxy Traps Only:<br>Proxy Tags: |                       |                             | r _2             |
| Network SNMP V1/V2 S<br>OSI General<br>Protection Users           | OK 64.103.217.88 4545            | Cancel                | / Level Filter Profile Name | Proxy Traps Only |
| Security MIB views SNMP Group Acce Comm Channels Trap Destination | ss<br>1s(V3)                     |                       |                             |                  |
| Liming Notification Fi<br>Alarm Profiles<br>Defaults<br>WDM-ANS   | <                                |                       |                             | •                |
| SVLAN<br>Alarm Extenders                                          | Create Edit Delete               |                       |                             | Help             |

## Verificar el modo authNoPriv

Paso 1. Navegue hasta el servidor NMS y haga snmpwalk.

Sintaxis:

```
snmpwalk -v 3 -l authnopriv -u <user name> -a MD5 -A <password> <node IP> <MIB>
Ejemplo:
```

```
blr-ong-lnx10:154> snmpwalk -v 3 -l authnopriv -u ank1 -a MD5 -A cisco123 10.64.106.40 system
RFC1213-MIB::sysDescr.0 = STRING: "Cisco ONS 15454 M6 10.50-015E-05.18-SPA Factory Defaults
```

```
RFC1213-MIB::sysObjectID.0 = OID: CERENT-GLOBAL-REGISTRY::cerent454M6Node
DISMAN-EVENT-MIB::sysUpTimeInstance = Timeticks: (430323) 1:11:43.23
RFC1213-MIB::sysContact.0 = ""
RFC1213-MIB::sysName.0 = STRING: "Ankit_40"
RFC1213-MIB::sysLocation.0 = ""
RFC1213-MIB::sysServices.0 = INTEGER: 79
Trampa SNMP:
```

PLATFORM=15454-M6"

snmptrapd -f -Lo -OQ -Ob -Ot -F "%V\n%B\n%N\n%w\n%q\n%P\n%v\n\n" <port number>
Trap cmd es el mismo para todas las versiones.

#### Configuración del modo noAuthNoPriv en el dispositivo ONS15454/NCS2000

Paso 1. En CTC, navegue hasta **Node View > Provisioning > Security > Access > change snmp** access state to Non-secure mode como se muestra en la imagen.

| Tab View                                                                                                    | /_:<br>/_:                                             |
|----------------------------------------------------------------------------------------------------|--------------------------------------------------------|
| Alarms Conditions History Circuits Provisioning Inventory Maintenance OTN                                                                                                    |                                                        |
| General     Users     Active Logins     Policy     Data Comm     Access     RADIUS Server     TACACS Server       OSL     Protection     Status     Invoir-sec     Invoir-sec     Invoir-sec     Invoir-sec       SNMP     Comm     Channels     Enable Shell Password | Legal Disclaimer  Access state:                        |
| Defaults         TL1 Access           WDM-ANS         Access State:         Non-sec *           SVLAN         Other         PM Classing Privilence:         *                                                                                                    | SNMP Access Access State: Non-sec  Serial Craft Access |
|                                                                                                    |                                                        |

Paso 2. Vaya a Node View > Provisioning > SNMP > SNMP V3 > Users > Create User and Configure como se muestra en la imagen.

|                                   |        |             | 100    | -             |      |           |      |
|-----------------------------------|--------|-------------|--------|---------------|------|-----------|------|
|                                   | Create | User        |        |               | ×    |           |      |
|                                   | User   | Name:       |        | ank2          |      |           |      |
|                                   | Grou   | p Name:     |        | default_group |      | 6         |      |
|                                   | Aut    | hentication |        |               |      | 4         |      |
|                                   | Prot   | ocol:       |        | NONE          | -    |           |      |
|                                   | Pass   | word:       |        |               |      | 3         |      |
| Tak Mary                          | Priv   | acv         |        |               |      |           |      |
|                                   | Prot   | ocol:       |        | NONE          | •    |           |      |
| Alarms Conditions History Circuit | Pass   | word:       |        |               |      | L         |      |
| General                           |        |             |        |               |      |           |      |
| Network SNMP V1/V2                |        |             | ОК     | Cancel        |      |           |      |
| OSI General                       |        |             |        |               |      |           | - No |
| Protection Users                  |        | ank         | MD5    |               | DES  | default o | roup |
| Security MIB view                 | s      | ank1        | MD5    |               | NONE | default g | roup |
| SNMP Group Acce                   | 255    |             |        |               |      |           | - op |
| Comm Channels Trap Destinatio     | ns(V3) |             |        |               |      |           |      |
| Timing Notification F             | ilters |             |        |               |      |           |      |
| Alarm Profiles                    |        |             |        |               |      |           |      |
| Defaults                          |        |             |        |               |      |           |      |
| WDM-ANS                           |        | Create Edit | Delete |               |      |           |      |
| SVLAN                             | L      |             |        |               |      |           |      |
| Alarm Extenders                   |        |             |        |               |      |           |      |

Paso 3. Asegúrese de que las vistas MIB se configuran como se muestra en la imagen.

Paso 4. Configure el acceso de grupo como se muestra en la imagen para el modo no authnopriv.

|                   |                  | Create G | Froup Access   |                  |                  | ×               | 7                  |   |
|-------------------|------------------|----------|----------------|------------------|------------------|-----------------|--------------------|---|
|                   |                  | Group    | Name:          | default          | t_group          |                 | 6                  |   |
|                   |                  | Security | y Level:       | noAut            | nNoPriv          |                 |                    |   |
|                   |                  | Views    | :              |                  |                  |                 | 4                  |   |
|                   |                  | Read \   | /iew Name:     | fullviev         | N                | <b>*</b>        | 3                  |   |
|                   |                  | Notify   | View Name:     | fullviev         | N                |                 |                    |   |
| Tab View          |                  | All      | Chill 4D Color |                  |                  |                 |                    |   |
| Alarms Condition  | ns History Circ  | Allow    | SNIMP Sets:    | U                |                  |                 |                    |   |
|                   |                  |          |                |                  | _                |                 |                    |   |
| General           | SNMP V1/V2       |          |                | OK Cancel        |                  |                 |                    |   |
| Network           |                  |          |                |                  |                  |                 |                    |   |
| IZO               | General          |          | Group Name     | Security Level A | Read View Access | Allow SNMP Sets | Notify View Access | _ |
| Protection        | Users            |          | default_group  | authPriv         | fullview         |                 | fullview           |   |
| Security          | MIB view         | IS       | default group  | authNoPriv       | fullview         |                 | fullview           |   |
| SNMP              | Group Acc        | ess      |                |                  |                  |                 |                    |   |
| Comm Channels     | Trap Destination | ons(V3)  |                |                  |                  |                 |                    |   |
| Timing            | Notification     | Filters  |                |                  |                  |                 |                    |   |
| Alarm Profiles    |                  |          |                |                  |                  |                 |                    |   |
| Defaults          |                  |          |                |                  |                  |                 |                    |   |
| WDM-ANS           |                  |          | Create         | Delete           |                  |                 |                    |   |
| SVLAN             |                  |          | Create         | Deleten          |                  |                 |                    |   |
| Alarma Estandaria |                  |          |                |                  |                  |                 |                    |   |
| Alarm Extenders   |                  |          |                |                  |                  |                 |                    |   |

Paso 5. Vaya a **Node View > Provisioning > SNMP > SNMP V3 > Trap Destination (V3)**. Haga clic en **Crear** y **Configurar** como se muestra en la imagen.

|                                | Config        | gure SnmpV3 Tra | р           |               | ×         |         | 8 |
|--------------------------------|---------------|-----------------|-------------|---------------|-----------|---------|---|
|                                | Targ          | get Address:    |             | blr-ong-lnx10 |           |         | 6 |
|                                | UDP           | Port:           |             | 4576          |           |         | 6 |
|                                | User          | Name:           |             | ank2 💌        |           |         | 4 |
|                                | Secu          | urity Level:    |             | noAuthNoPriv  | -         |         | 3 |
| <b>7</b> 1 12                  |               | Filter Profile: |             |               |           |         | 1 |
| Tab View                       | Prox          | y Traps Only:   |             |               |           |         |   |
|                                | Prox          | y Tags:         |             |               |           |         |   |
| General SNMP V1/V2 S           |               |                 |             |               |           |         |   |
| OSI General                    |               |                 | OK          | Cancel        |           |         |   |
| Protection Users               |               | 64.103.217.88   | 4545        | ank           | authPriv  | / Level |   |
| Security MIB views             |               | 64.103.217.88   | 4565        | ankl          | authNoPri | v       |   |
| Comm Channels Tran Destination | ss<br>hs(\/3) |                 |             |               |           |         |   |
| Timing Notification Fi         | lters         |                 |             |               |           |         |   |
| Alarm Profiles                 |               |                 |             |               |           |         |   |
| Defaults                       |               | •               |             |               |           |         |   |
| SVLAN                          |               | Create          | Edit Delete |               |           |         |   |
| Alarm Extenders                |               |                 |             |               |           |         |   |

# Verificar el modo noAuthNoPriv

Paso 1. Navegue hasta el servidor NMS y haga snmpwalk.

```
snmpwalk -v 3 -1 noauthnopriv -u <user name> <node IP> <MIB>
Ejemplo:
blr-ong-lnx10:155> snmpwalk -v 3 -1 noauthnopriv -u ank2 10.64.106.40 system
RFC1213-MIB::sysDescr.0 = STRING: "Cisco ONS 15454 M6 10.50-015E-05.18-SPA Factory Defaults
PLATFORM=15454-M6"
RFC1213-MIB::sysObjectID.0 = OID: CERENT-GLOBAL-REGISTRY::cerent454M6Node
DISMAN-EVENT-MIB::sysUpTimeInstance = Timeticks: (486910) 1:21:09.10
RFC1213-MIB::sysContact.0 = ""
RFC1213-MIB::sysName.0 = STRING: "Ankit_40"
RFC1213-MIB::sysLocation.0 = ""
RFC1213-MIB::sysServices.0 = INTEGER: 79
blr-ong-lnx10:156>
Trampa SNMP:
```

```
snmptrapd -f -Lo -OQ -Ob -Ot -F "%V\n%B\n%N\n%w\n%q\n%P\n%v\n\n" <port number>
Trap cmd es el mismo para todas las versiones.
```

## Trampa SNMP V3 para la configuración GNE/ENE

#### En el nodo GNE

Paso 1. Vaya a Provisioning > SNMP > SNMP V3 y CCrear acceso de grupo (ficha Acceso de grupo): proporcione un nombre de grupo con el nivel de seguridad (noAuthnoPriv|AuthnoPriv|authPriv) y la vista completa Leer y notificar acceso, como se muestra en la imagen.

| -  :  36 - PTS   | A_GE             | <b>1</b> 0        | Create Group Access | ×       | 6              |
|------------------|------------------|-------------------|---------------------|---------|----------------|
| Summary 📲 Ne     | twork            | Group Name:       | gnegrp1             | <b></b> |                |
| 15454 M6 ANS     | 107.114          | Security Level:   | authPriv            |         |                |
| Alarms Condition | ns History [     | Views:            |                     |         |                |
| General          | SNMP V1/V2       | Read View Name:   | fullview            |         |                |
| OSI              | Gener            | Notify View Name: | fullview            | -       | Sets Notify Vi |
| Protection       | User:<br>MIR via | Allow SNMP Sate   |                     |         | fullview       |
| Security         |                  | Allow SIMIF Sets. |                     |         |                |
| SNMP             | Tran Destina     |                   | <b>b</b>            |         |                |
| Comm Channels    | Notification     |                   | OK Cancel           |         |                |
| Timing           | Notrication      |                   |                     |         |                |
| Alarm Profiles   | L                |                   |                     |         |                |
| Defaults         |                  |                   |                     |         |                |
| WDM-ANS          |                  |                   |                     |         |                |
| SVLAN            |                  |                   |                     |         |                |
| Alarm Extenders  |                  |                   |                     |         |                |
|                  |                  |                   |                     |         |                |
|                  |                  |                   |                     |         |                |
|                  |                  |                   |                     |         |                |
|                  |                  | Create E          | dit Delete          |         |                |
|                  | [                | N.                |                     |         |                |

Paso 2. Crear acceso de usuario (ficha Usuarios): cree un usuario con el mismo nombre de grupo que el creado anteriormente en la ficha Acceso de grupo. También, proporcione la autenticación basada en el nivel de acceso como se muestra en la imagen.

| 8 - TSC<br>  36 - PTS/ | A_GE ▼<br>twork                       | SUSER Name:                 | FiliAn 🛄<br>Creat | gneuser1 | × |       |     |
|------------------------|---------------------------------------|-----------------------------|-------------------|----------|---|-------|-----|
| Alarms Condition       | 107.114<br>ns History Circ            | Authentication<br>Protocol: |                   | MD5      | - |       |     |
| Network<br>OSI         | General                               | Password:<br>Privacy        |                   | •••••    |   | tocol | and |
| Protection<br>Security | MIB views<br>Group Access             | Protocol:                   |                   | DES      | - |       | def |
| SNMP<br>Comm Channels  | Trap Destination<br>Notification Filt | Password:                   |                   | ·····    |   |       |     |
| Alarm Profiles         |                                       |                             | ОК                | Cancel   |   |       |     |
| WDM-ANS<br>SVLAN       |                                       |                             |                   |          |   |       |     |
| Alarm Extenders        |                                       |                             |                   |          |   |       |     |
|                        |                                       | Create                      | Edit Del          | ete      |   |       |     |

Paso 3. Ficha Destino de trampa (V3):

Dirección de destino: Dirección del servidor NMS desde el que se ejecutará la trampa(p. ej. Blrong-Inx10).

Puerto UDP: Cualquier número de puerto en el que se escuche la trampa(p. ej. 9977).

User Name: Nombre del usuario en la ficha Usuario.

Nivel de seguridad: Tal y como se configuró anteriormente en la ficha Usuario.

Etiquetas de proxy: Proporcione una etiqueta de proxy (p. ej. Tag75).

| - 1- 8 - 15C<br>- 1: 36 - PTS | A_GE               | 鍧                 | Configure SnmpV3 Trap | × |                |
|-------------------------------|--------------------|-------------------|-----------------------|---|----------------|
|                               |                    | Target Address:   | bir-ong-inx10         |   | s -            |
| 15454 M6 ANS                  | 107.114            | UDP Port:         | 9999                  |   |                |
| Alarms Conditio               | ns History Circ    | User Name:        | gneuser1              | - |                |
| General                       | SNMP V1/V2 St      | Security Level:   | auth Priv             | - |                |
| OSI                           | General            | Filter Profile:   |                       |   | Security Level |
| Protection                    | Users<br>MIB views | Proxy Traps Only: |                       |   | thPriv         |
| Security                      | Group Access       | Proxy Tags:       | TagV3                 |   |                |
| Comm Channels                 | Notification Filt  |                   |                       |   |                |
| Alarm Profiles                |                    |                   | OK Cancel             |   |                |
| Defaults<br>WDM-ANS           | L                  |                   |                       |   |                |
| SVLAN                         |                    |                   |                       |   |                |
| Alarm Extenders               |                    |                   |                       |   |                |
|                               |                    |                   |                       |   |                |
|                               |                    | 4                 |                       |   |                |
|                               |                    | Create            | Edit Delete           |   |                |
|                               |                    |                   |                       |   |                |

## En el nodo ENE

Paso 1. Vaya a **Provisioning > SNMP > SNMP V3** y **Create Group Access** (Ficha Group Access): proporcione un nombre de grupo con acceso de nivel de acceso (noAuthnoPriv|AuthnoPriv|authPriv) y vista completa Leer y notificar, como se muestra en la imagen.

|                  |                 |                   |           | ,          |   |      |
|------------------|-----------------|-------------------|-----------|------------|---|------|
| ENE]Node2        | 10 -            | 9                 | Create Gr | oup Access | × |      |
| Summary 🚏 Ne     | twork           | Group Name:       |           | enegrp1    | - |      |
| 15454 M2 ANS     | l Node-75       | Security Level:   |           | authPriv   | • | _    |
| Alarms Condition | ns History      | Views:            |           |            |   |      |
| General          | SNMP V1/V2      | Read View Name:   |           | fullview   | - |      |
| OSI              | Gener           | Notify View Name: |           | fullview   | - | Sets |
| Protection       | User<br>MIR vie | Allow SNMP Sets   |           |            |   |      |
| Security         | Croup Ac        | Allow SIMME Sets. | 1         |            |   |      |
| SNMP             | Tran Destina    |                   |           |            |   |      |
| Comm Channels    | Notification    |                   | ОК        | Cancel     |   |      |
| Timing           | Notification    |                   |           |            |   |      |
| Alarm Profiles   | L               |                   |           |            |   | ]    |
| Defaults         |                 |                   |           |            |   |      |
| WDM-ANS          |                 |                   |           |            |   |      |
| SVLAN            |                 |                   |           |            |   |      |
|                  |                 |                   |           |            |   |      |
|                  |                 |                   |           |            |   |      |
|                  |                 |                   |           |            |   |      |
|                  |                 |                   |           |            |   |      |
|                  |                 | Create            | Edit De   | lete       |   |      |
|                  |                 |                   |           |            |   |      |

Paso 2. Crear acceso de usuario (ficha Usuarios): cree un usuario con el mismo nombre de grupo que el creado anteriormente en la ficha Acceso de grupo. También, proporcione la autenticación basada en el nivel de acceso.

| - 1:1 36 - PTS                            |                                        | 8)                                 | ●PTF-4]<br>Creat | e User   | × |
|-------------------------------------------|----------------------------------------|------------------------------------|------------------|----------|---|
| Summary                                   | etwork                                 | User Name:                         |                  | eneuser1 |   |
| Alarms Conditio                           | l Node-75<br>ns History Circ           | Group Name:<br>Authentication      |                  | enegrp1  |   |
| General<br>Network                        | SNMP V1/V2 St                          | Protocol:<br>Password:             |                  | MD5      |   |
| OSI<br>Protection<br>Security             | Users<br>MIB views<br>Group Access     | Privacy<br>Protocol:<br>Passavord: |                  | Dest     |   |
| Comm Channels<br>Timing<br>Alarm Profiles | Trap Destination:<br>Notification Filt | 1 4550010.                         | ОК               | Cancel   |   |
| Defaults<br>WDM-ANS                       |                                        |                                    |                  |          |   |
| JULAN                                     | -                                      |                                    |                  |          |   |
|                                           |                                        |                                    |                  |          |   |
|                                           |                                        | Create                             | Edit Del         | ete      |   |

Asegúrese de que se cree un grupo\_predeterminado si se muestra en la ficha Usuario en la ficha Acceso de grupo en caso de que falte en la ficha Acceso de grupo.

Paso 3. Ficha Destino de trampa (V3):

Dirección de destino: IP del nodo GNE.

Puerto UDP: 162.

User Name: Nombre del usuario en la ficha Usuario.

Nivel de seguridad: Tal y como se configuró anteriormente en la ficha Usuario.

Etiquetas de proxy: Proporcione cualquier etiqueta proxy igual que GNE (p. ej. Tag75).

| - 11 36 - PTS                                                 |                                               |                                      |                      |                             |
|---------------------------------------------------------------|-----------------------------------------------|--------------------------------------|----------------------|-----------------------------|
|                                                               |                                               | 🕄 Co                                 | nfigure SnmpV3 Trap  | ×                           |
| CENEJNode2                                                    | etwork                                        | Target Address:<br>UDP Port:         | 10.64.107.114<br>162 |                             |
| Alarms Conditio                                               | ns History Circ<br>SNMP V1/V2 St              | User Name:<br>Security Level:        | authPriv             |                             |
| OSI<br>Protection<br>Security                                 | General<br>Users<br>MIB views<br>Group Access | Filter Profile:<br>Proxy Traps Only: |                      | Securit<br>thPriv<br>thPriv |
| SNMP<br>Comm Channels<br>Timing<br>Alarm Profiles<br>Defaults | Trap Destination<br>Notification Filt         | Troxy Tays.                          | OK Cancel            |                             |
| WDM-ANS<br>SVLAN                                              |                                               |                                      |                      |                             |
|                                                               |                                               | Create Edit.                         | Delete               |                             |

En CTC, vaya a la vista de red:

Paso 1. Vaya a la pestaña SNMPv3.

Paso 2. Tabla de Reenvío de Trampa de Proxy SNMPv3: Puede hacer Manual o Auto Create.

Seleccione Auto Create. En ese sentido:

- Etiqueta objetivo: Etiqueta proxy establecida en GNE.
- Lista de origen de trampa remota: seleccione la IP del nodo ENE como se muestra en la imagen.

| Network Explorer 🛛 🗙           | 107.114°<br>107.114°<br>107.114°<br>10.64.107.18<br>Automatic Configuration of SNMPv3 Proxy Trap Forwar × |                                   |
|--------------------------------|----------------------------------------------------------------------------------------------------|-----------------------------------|
|                                | Target Tag: TagV3                                                                                         |                                   |
| Summary 🔡 Network              | Remote Trap Source List                                                                                   |                                   |
| Alarms Conditions History      | Circui 10.64.107.114                                                                                      |                                   |
| Security                       | 000000. 10.64.107.187                                                                                     |                                   |
| Alarm Profiles                 | 10.64.107.210                                                                                             |                                   |
| BLSR                           | 10.04.107.75                                                                                              |                                   |
| Overhead Circuits              |                                                                                                    |                                   |
| Provisionable Patchcords (PPC) | Man                                                                                                    |                                   |
| Server Trails                  |                                                                                                    |                                   |
| SNMPv3                         | SNMPV OK Cancel Help                                                                                      |                                   |
|                                | 00000                                                                                                    | note User Security Level          |
|                                | 000005982DFAA0003E8A8362 Tag114 ons trap user                                                             | authPriv                          |
|                                | Manual Create Delete SNMPv3 Remote Users Context Engine ID User Name Authentic                            | cation Protocol Prince Protocol V |

## Verificar la configuración de GNE/ENE

Configuración del servidor NMS (blr-ong-lnx10):

Paso 1. En el directorio de inicio del servidor, cree un directorio y asígnele el nombre snmp.

Paso 2. Bajo este directorio, cree un archivo snmptrapd.conf.

Paso 3. En snmptrapd.conf, cree esta configuración:

createUser -e 0x

Engine\_NO = can be available from CTC. Open GNE node-->Node view->Provisioning->SNMP->SNMP V3-->General. Trampa SNMP:

snmptrapd -f -Lo -OQ -Ob -Ot -F "%V\n%B\n%N\n%w\n%q\n%P\n%v\n\n"
snmpwalk en ENE:

#### Para el modo authpriv:

snmpwalk -v 3 -l authpriv -u <user\_name> -a MD5 -A <auth\_password>123 -x DES -X <des\_password> E <ene\_engine\_id> <gne\_ip\_address> <OID>
Para el modo authnopriv:

snmpwalk -v 3 -l authnopriv -u <user\_name> -a MD5 -A <auth\_password> -E <ene\_engine\_id>
<gne\_ip\_address> <OID>

Para el modo noauthnopriv:

snmpwalk -v 3 -l authpriv -u

# Troubleshoot

Actualmente, no hay información específica de troubleshooting disponible para esta configuración.